# Колибри ERP – двуфакторна автентикация

В Колибри ERP е имплементирана двуфакторна автентикация (2FA) чрез еднократни времеви пароли (Time based One Time Password).

На потребителите, за които е включена двуфакторна автентикация, след успешна автентикация с име и парола се изисква и допълнителна автентикация (второ ниво) с код, който се генерира от автентикиращо приложение, като например Authenticator, Authy, FreeOTP.

Успешната автентикация към системата се осъществява само след правилно въведен авторизационен код.

Авторизационните кодове са динамични и се генерират на всеки 30 секунди. Тоест всеки код е валиден само за 30 секунди.

### Настройка на двуфакторна автентикация (2FA)

Включването на 2FA се извършва от администратор след отбелязване в данните за потребителя "Изискване за двуфакторна автентикация".

# ПОТРЕБИТЕЛИ

| Списък                       | Редак              | гиране                            | Групи                                 | Номерации          | Действия    | Докум   | енти  | Полета  | Складове | Цени | Маркери | Сметки |
|------------------------------|--------------------|-----------------------------------|---------------------------------------|--------------------|-------------|---------|-------|---------|----------|------|---------|--------|
| Основни данни за потребителя |                    |                                   |                                       |                    |             |         |       |         |          |      |         |        |
| Име (Login)                  |                    |                                   | Статус                                | Статус Активен (1) |             |         | •     |         |          |      |         |        |
| Парола                       |                    |                                   |                                       |                    | Повтори г   | арола   |       |         |          |      |         |        |
| Пълно им                     | ie (bg)            |                                   |                                       |                    | Инициали    | ı (bg)  |       |         |          |      |         |        |
|                              | (en)               |                                   |                                       |                    |             | (en)    |       |         |          |      |         |        |
| Системни параметри           |                    |                                   |                                       |                    |             |         |       |         |          |      |         |        |
|                              |                    |                                   |                                       |                    |             |         |       |         |          |      |         |        |
| Контрол                      | л на дос           | тъпа                              | Допълнит                              | гелни данни        | Имейл настр | ойки    | Копир | ане Про | офили    |      |         |        |
| Контрол на достъпа           |                    |                                   |                                       |                    |             |         |       |         |          |      |         |        |
|                              | Валиден потребител |                                   |                                       | Вид По             |             | Потре   | бител |         | ~        |      |         |        |
| Интерактивен                 |                    |                                   |                                       |                    | Web se      | ervices |       |         |          |      |         |        |
| Двуфакторна автентикация     |                    |                                   |                                       |                    |             |         |       |         |          |      |         |        |
|                              |                    | Изисква се временна парола (ТОТР) |                                       |                    |             |         |       |         |          |      |         |        |
|                              |                    | Устано                            | Установена проверка с временна парола |                    |             |         |       |         |          |      |         |        |
| Ключ                         |                    |                                   |                                       |                    |             |         |       |         |          |      |         |        |

Завършването на процеса по установяване на 2FA става с процеса на първоначално автентикиране към системата.

### Първоначална двуфакторна автентикация

След включване на изискването за двуфакторна автентикация на потребителя всяка следваща автентикация ще изисква въвеждането на еднократната временна парола.

При първоначалното установяване на 2FA от потребителя трябва да се инсталира ключът за криптиране в избраното приложение за автентикация (например Google Authenticator, Authy или FreeOTP). Приложението обичайно се инсталира на мобилно устройство – Smart Phone.

- 1. Инсталиране на мобилно устройство на подходящ автентикатор (Google Authenticator, Authy или FreeOTP). В примерите ще бъде разгледано приложението FreeOTP.
- 2. Инсталиране на ключа за криптиране, генериран от Колибри ERP, в приложението за автентикация, става чрез сканиране на QR кода (или в редки случаи ръчно въвеждане на ключа).
- 3. Въвеждане на кода за автентикация генериран от приложението в Колибри ERP.

Стъпките при първоначална двуфакторна автентикация са илюстрирани с екранни снимки подолу.

| Автентикация с едн | ократна времева парола                                              |  |  |  |  |  |
|--------------------|---------------------------------------------------------------------|--|--|--|--|--|
| QR код             |                                                                     |  |  |  |  |  |
| Ключ               | KKGEX7R46O2PBMGEPWEEI3QH3ZUU7SC6SSE5ZE44OFYHTCLUSG6JUNCC3D2X25FQDF2 |  |  |  |  |  |
| Период (секунди)   | 30                                                                  |  |  |  |  |  |
| Въведете код       |                                                                     |  |  |  |  |  |
|                    | N Byon                                                              |  |  |  |  |  |

Фигура 1 Първоначална автентикация и екран с информация за инсталиране на ключа в приложението за автентикация.

| 13:15             | 🗟 al 61% 🔒  |
|-------------------|-------------|
| FreeOTP           | ÷           |
|                   |             |
|                   |             |
|                   |             |
|                   |             |
|                   |             |
|                   |             |
| Welcome to F      | reeOTP!     |
| Add a talvan ta a | et eterted  |
| Add a token to g  | et started. |
|                   |             |
|                   |             |
|                   |             |
|                   | 2. 🛞        |
|                   |             |
|                   | 1. (+       |

Фигура 2 Добавяне на ключ към FreeOTP чрез сканиране на QR код и визуализация след успешно инсталиране.

Инсталирането на ключа става чрез сканиране на QR кода визуализиран от Колибри ERP.

При успешна инсталация на ключа се визуализира в списъка с удостоверения и можете да получите кодове чрез избор (tap/click) на удостоверителя.

| FreeOTP =                                |                                                                 |      |  |  |  |  |  |
|------------------------------------------|-----------------------------------------------------------------|------|--|--|--|--|--|
| ③ 285                                    | 860 <                                                           |      |  |  |  |  |  |
| Автентикация с еднократна времева парола |                                                                 |      |  |  |  |  |  |
| QR код                                   |                                                                 |      |  |  |  |  |  |
| Ключ                                     | KKGEX7R46O2PBMGEPWEEI3QH3ZUU7SC6SSE5ZE44OFYHTCLUSG6JUNCC3D2X25F | QDF2 |  |  |  |  |  |
| Период (секунди)                         | 30                                                              |      |  |  |  |  |  |
| Въведете код                             | 285860                                                          | 2    |  |  |  |  |  |
|                                          |                                                                 | Вход |  |  |  |  |  |

Фигура 3 Въвеждане на временния код за автентикация.

След успешна проверка на кода в Колибри ERP, автентикацията е успешна. В противен случай, системата изисква повторно въвеждане на код.

Важно: Имайте в предвид, че всеки код е валиден само за 30 секунди.

#### Двуфакторна автентикация след установяване на първоначлната

При успешно преминал процес на първоначална автентикация, за всяка следваща автентикация се изисква само временния код за достъп.

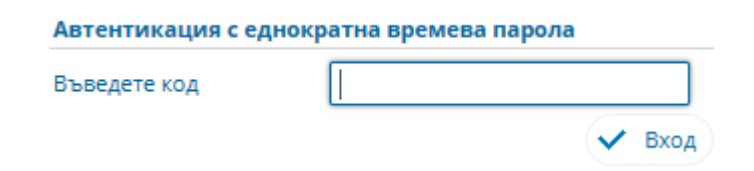

Фигура 4 Двуфакторна автентикация след установена първоначална.

#### Управление на двуфакторната автентикация от профила на потребителя

В зависимост от установената глобална настройка на системата, потребители сами могат да включват и изключват двуфакторната автентикация за своя акаунт, ако това е разрешено.

В профила на потребителя има нова секция *"Двуфакторна автентикация"*, в която потребителя може да извъшва следното:

- Включва/изключва двуфакторната автентикация;
- Инсталира ключа за автентикация в приложението за автентикация;
- Генериране на нов ключ за автентикация.

| <sup>іки</sup><br>торол                 |                     |                                                                     |                         |  |                  |  |  |  |
|-----------------------------------------|---------------------|---------------------------------------------------------------------|-------------------------|--|------------------|--|--|--|
| Профил Доку                             | менти Имейл настро  | йки                                                                 |                         |  |                  |  |  |  |
| Потребител                              | рис                 | Груп                                                                | а Търговци              |  |                  |  |  |  |
| Клон / обект                            | 003 ЕДА клон 001    | 03 ЕДА клон 001                                                     |                         |  |                  |  |  |  |
|                                         |                     |                                                                     |                         |  |                  |  |  |  |
| Параметри                               | Съхранени настройки | Смяна на парола                                                     | арола Двуфакторна автен |  | Смяна на профил  |  |  |  |
| Изисква се временна парола (ТОТР)       |                     |                                                                     |                         |  |                  |  |  |  |
| 📝 Установена проверка с временна парола |                     |                                                                     |                         |  |                  |  |  |  |
| QR код                                  |                     |                                                                     |                         |  |                  |  |  |  |
| Ключ                                    | KKGEX7R46O2PE       | KKGEX7R46O2PBMGEPWEEI3QH3ZUU7SC6SSE5ZE44OFYHTCLUSG6JUNCC3D2X25FQDF2 |                         |  |                  |  |  |  |
| Период (секунди                         | 1) 30               |                                                                     |                         |  |                  |  |  |  |
|                                         |                     |                                                                     |                         |  | С Заяви нов ключ |  |  |  |

Фигура 5 Управление на двуфакторната автентикация от профила на потребителя.

## Двуфакторна автентикация при работа с повече от една база данни

При включване на двуфакторната автентикация в една от базите данни, достъпни за потребителя, автоматично се включва във всички останали и се синхронизира при всяка промяна на ключа.

Изключването на двуфакторната автентикация може да се осъществи само чрез изключването последователно във всички бази данни достъпни от потребителя. В противен случай, тя автоматично ще се установява отново.